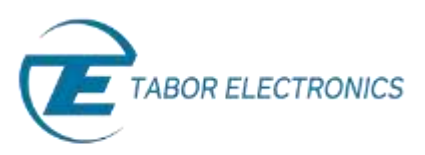

## How to Simply Install and Connect to ArbConnection

This document contains instructions on how to simply install and connect to ArbConnection – Tabor's comprehensive, PC-based software tool that controls instrument operation, and provides unsurpassed programming and waveform creation capabilities.

- To install ArbConnection on your PC and connect it to your Tabor device:
- 1. To begin, you'll need to download the ArbConnection and NI-VISA software. To perform the download, access the Tabor Electronics web site at <a href="http://www.taborelec.com/downloads">http://www.taborelec.com/downloads</a>.
- First, download and install the NI-VISA software. Click on the Downloads menu entry, select the model from the Model Number drop-down box, and select "Third Party" from the Download Type drop-down box. Click on the Search button.

| TE TABOR ELECTRONICS LIA.                                                                                                    | Engin   Greate account                                                                                                    | PSRAEL                                         | Language 💌         | 👪 🔟 🥼 Waveform    | Generation    |
|----------------------------------------------------------------------------------------------------|----------------------------------------------------------------------------------------------------|------------------------------------------------|--------------------|-------------------|---------------|
| SIGNAL SOURCES   SIGNAL AMPLIFIERS   SOLUTION                                                                                                    | IS I NEWS & EVENTS I SERVICE & SUPI                                                                                                    | PORT DOWNLOADS                                 | ABOUT I OEM I C    | ONTACT Search     | q             |
| we-constants                                                                                                    |                                                                                                    |                                                |                    | Print Page        | Email<br>Page |
| Velcome to Tabor Electronics Download Centr<br>ecided to enable our customers to download<br>harge, provided that the customer will register<br>lease note that in order to download material fr | IF, As a part of our quality service p<br>software, drivers, upgrades, manu<br>and obey the terms of use in this site<br>com our site you will need to registe | program, we at Tab<br>uals and datasheets<br>i | or have<br>free of | Find Produ        | ICT by:       |
| lease choose the type of content that you                                                                                                    | need                                                                                                    |                                                | 01.3               | Product Catelyory | •             |
|                                                                                                    | THE TWO                                                                                                    |                                                |                    | # of Channels     | •             |
|                                                                                                    |                                                                                                    |                                                |                    | Quick links       |               |
|                                                                                                    |                                                                                                    |                                                |                    | FIND              |               |

3. Download the NI-VISA runtime software.

| Third Party | NI-VISA Software(Runtime) | 10/07/2008<br>Ver 441 | Download (34.9 Mb) |
|-------------|---------------------------|-----------------------|--------------------|
|             |                           | vel. 4.4.1            |                    |

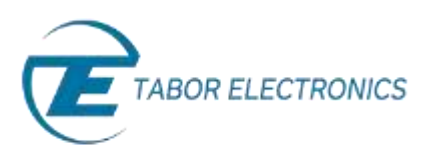

- **4.** Install the NI-VISA runtime software on your PC. Execute the installation file that you downloaded and follow the instructions provided in the installation software.
- 5. To download ArbConnection from the web site, return to **Downloads**, select your device's model number from the **Model Number** drop-down box, and select "Software" from the **Download Type** drop-down box. Click on the **Search** button.

| TABOR ELECTRONICS Ltd.                                                                                                    | Login   Create account                                                                                                | ISRAEL I                                         | Language -         | 🛅 in   | In Wavel      | orm Ge | neration      |
|----------------------------------------------------------------------------------------------------|----------------------------------------------------------------------------------------------------|--------------------------------------------------|--------------------|--------|---------------|--------|---------------|
| SIGNAL SOURCES ( SIGNAL AMPLIFIERS ) SOLUTIO                                                                                              | NS I NEWS & EVENTS I SERVICE & SUP                                                                                    | PORT DOWNLOADS                                   | ABOLT I DEM I C    | ONTACT | Dearch        |        | 0             |
| arre - Duevlaads<br>Downloads                                                                                                    |                                                                                                    |                                                  |                    |        | Print<br>Page |        | Email<br>Page |
| Velcome to Tabor Electronics Download Cen<br>ecided to enable our contomers to downloa<br>harge, provided that the customer will register | ter. As a part of our quality service<br>d software, drivers, upgrades, man<br>and obey the terms of use in this site | program, we at Tabe<br>uals and datasheets<br>e. | or have<br>free of | Fin    | d Proo        | duct   | by:           |
| lease note that in order to download material<br>lease choose the type of content that yo                                                 | from our site you will need to registe<br>u need                                                                      | r only once.                                     |                    |        |               |        |               |
| ladel Number All Madeis Do                                                                                                    | winload Type Software                                                                                                 | • SEAR                                           | (H >               | Pres   | fact Panity   | ř      |               |
|                                                                                                    |                                                                                                    |                                                  |                    | dial.  | Channalis     |        |               |
|                                                                                                    |                                                                                                    |                                                  |                    | Quic   | k links       |        |               |
|                                                                                                    |                                                                                                    |                                                  |                    | 1. 280 | COLS C        |        |               |

## **6. Download** the ArbConnection software tool.

## ArbConnection

| Software ArbConnection 4.3- Windows 7 Compatible | 06/08/2013<br>Ver. 4.3.108 |  | Download (10.4 Mb) |
|--------------------------------------------------|----------------------------|--|--------------------|
|--------------------------------------------------|----------------------------|--|--------------------|

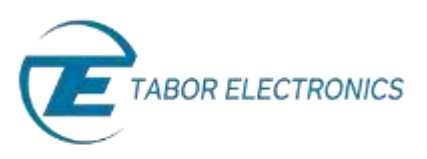

**7.** Execute the ArbConnection installation file that you downloaded and click **Next** in the Welcome window.

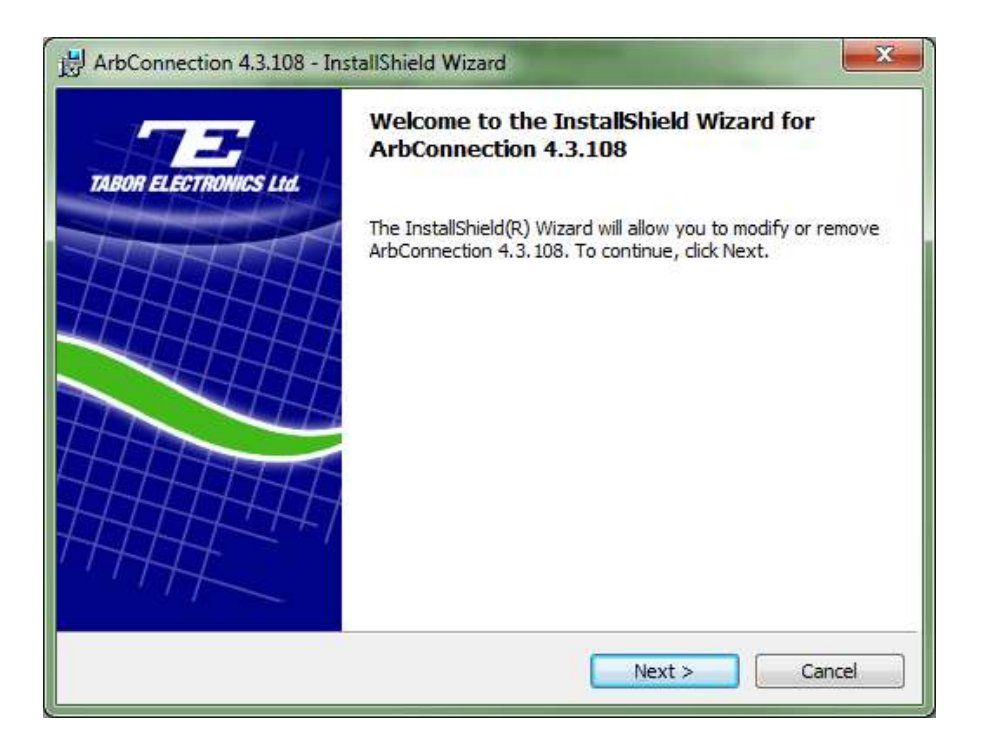

8. Enter your user information in the User Name and Organization fields. Select the installation option Anyone who uses this computer (all users), and click Next.

| Customer Information         |           | /       | 75         | S/     |    | SII.  | TE            |
|------------------------------|-----------|---------|------------|--------|----|-------|---------------|
| Please enter your informa    | tion.     |         | H3         | I      | 64 | TABOR | ELECTRONICS L |
| User Name:                   |           |         |            |        |    |       |               |
| user                         |           |         |            |        |    |       |               |
| Organization:                |           |         |            |        |    |       |               |
| Tabor Electronics Ltd.       |           |         |            |        |    |       |               |
|                              |           |         |            |        |    |       |               |
|                              |           |         |            |        |    |       |               |
| Install this application for |           |         |            |        |    |       |               |
| Anyone w                     | no uses t | his com | puter (all | users) |    |       |               |
| Only for <u>m</u>            | e (user)  |         |            |        |    |       |               |
|                              |           |         |            |        |    |       |               |
| a lief of t                  |           |         |            |        |    |       |               |
| stallShield                  |           |         |            |        |    |       |               |

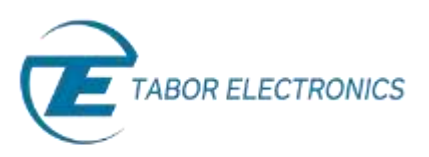

9. Select a Custom setup, and click Next.

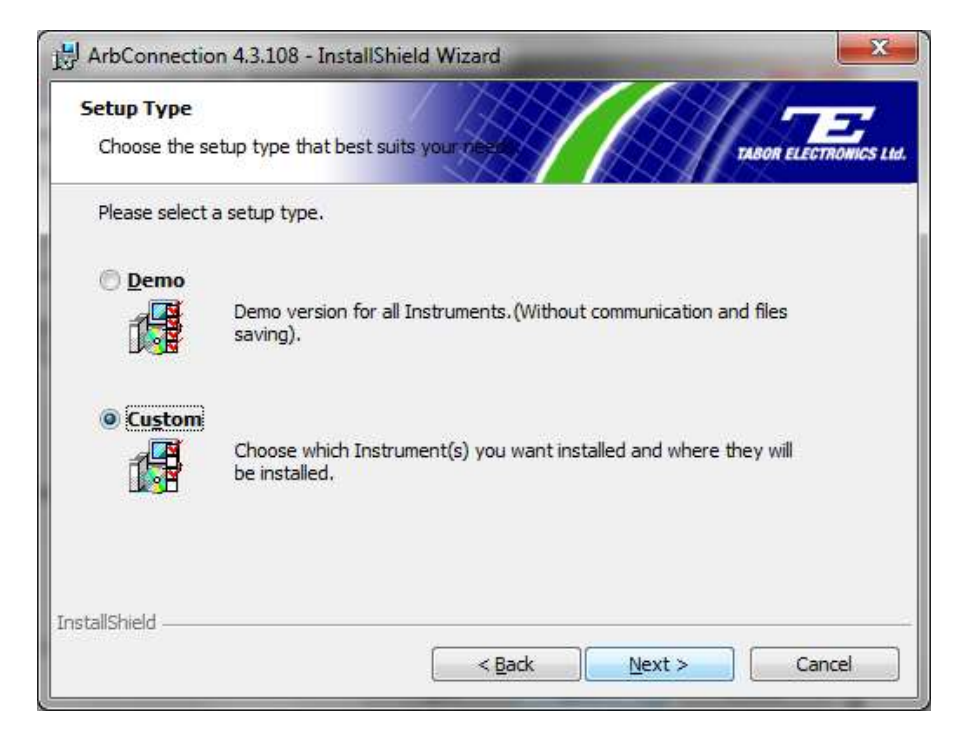

Select your Tabor device's model number from the Installed Interface list, and click on the right arrow button (">") to display the number in the right-hand list box. Click Next to continue.

| Custom Setup<br>Select the Model(s) you<br>/uncheck communication            | want installed<br>software insta | and check                              | /////                | ON ELECTRONICS |
|------------------------------------------------------------------------------|----------------------------------|----------------------------------------|----------------------|----------------|
| Installed Interface                                                          |                                  |                                        |                      |                |
| TE5200<br>TE5201<br>TE5300<br>TE5325<br>TE5351<br>WW5061<br>WW5062<br>WW1071 | •                                | >>>>>>>>>>>>>>>>>>>>>>>>>>>>>>>>>>>>>> | WX1282B              |                |
| WARNING:Simultaneous in<br>Install to:                                       | stallation of TE                 | 5200/1 and T                           | 5300 is not allowed. |                |
| c: Program Files (X86) (Tab<br>InstallShield                                 | or Electronics y                 | ArbConnection                          | 4.31                 | <u>C</u> hange |
|                                                                              |                                  | < Back                                 | Next >               | Cancel         |

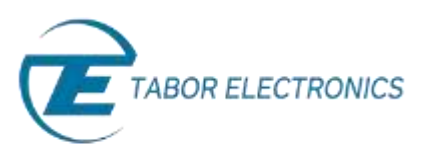

**11.** The next window should inform you that the NI-Visa driver has been "Detected". Click **Next** to continue.

| HarbConnection 4.3.108 Insta                              | llation                     | 1      | ×                  |
|-----------------------------------------------------------|-----------------------------|--------|--------------------|
| Required Runtime Support<br>The wizard has detect the fol | Drivers<br>owing components | П      | R ELECTRONICS LId. |
| Missing Run-Time Suppor                                   | t Drivers                   |        |                    |
| NI-Visa 2.6 or higher                                     | Detected                    |        |                    |
| Click Next to continue with the                           | : installation.             |        |                    |
| InstallShield                                             | Sack                        | Next > | Cancel             |

**12.** Click **Install** to proceed with the installation.

| H ArbConnection 4.3.108 - InstallSh                                   | ield Wizard            |                            | ×                    |
|-----------------------------------------------------------------------|------------------------|----------------------------|----------------------|
| Ready to Install the Program<br>The wizard is ready to begin installa | tion.                  | ///m                       | SON ELECTRONICS LIS. |
| Click Install to begin the installation.                              |                        |                            | *                    |
| If you want to review or change an exit the wizard.                   | y of your installation | n settings, dick Back. Cli | ck Cancel to         |
|                                                                       |                        |                            |                      |
|                                                                       |                        |                            |                      |
|                                                                       |                        |                            |                      |
|                                                                       |                        |                            |                      |
| InstallShield                                                         |                        |                            |                      |
|                                                                       | < <u>B</u> ack         | Install                    | Cancel               |

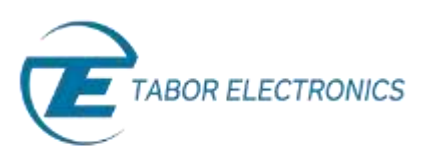

**13.** Upon completion of the installation, click on the **Finish** button.

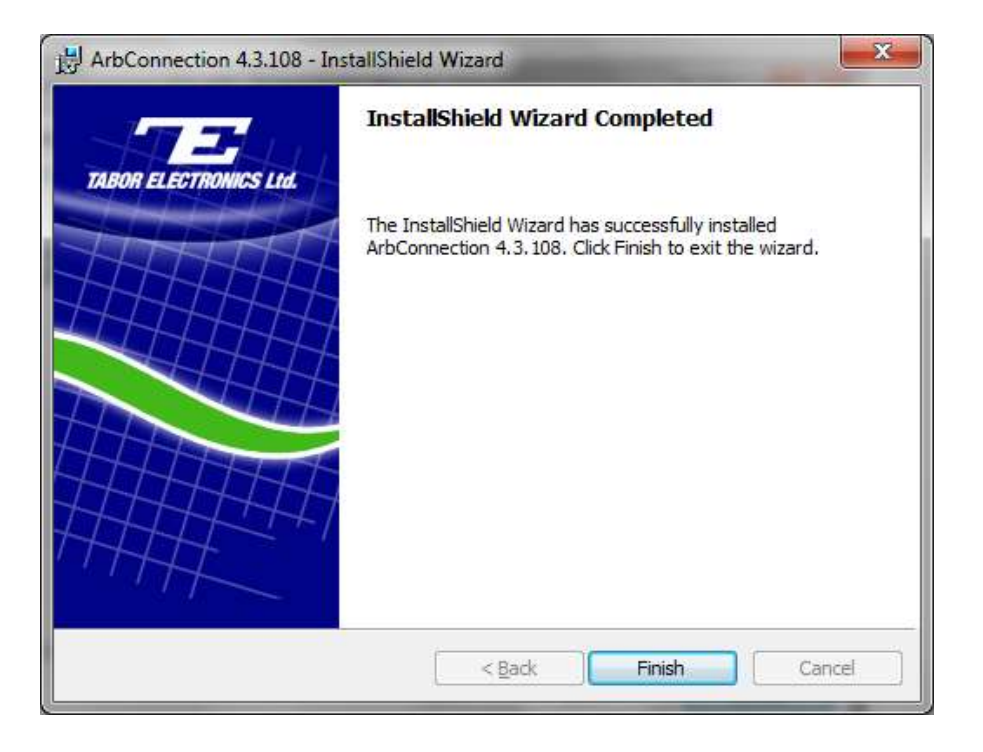

- **14.** Connect the PC to the Tabor device using a USB, GPIB, or LAN cable. For detailed instructions on connecting your Tabor device to a PC, please review one of the following documents:
  - How to Simply Connect WW, WS & PM Series via USB
  - How to Simply Connect WX, WS & PM-A Series via USB
  - How to Simply Connect Tabor Units via GPIB/LAN
- **15.** Double-click on the ArbConnection icon on the PC desktop to execute the software.
- **16.** Click on the **Interface** button that matches the type of connection to be used. Choose your device model number from the **Model List** box. Then click on the **Add Address** button to specify the address of the device.

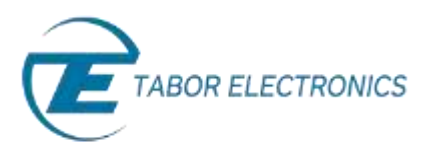

- If using a USB interface, select the **Detect Automatically** radio button from **Communications Setup.**
- If using a LAN or GPIB interface, select the Specify an Address radio button from Communications Setup. Click on the Add Address button, and a new pop up window will appear, enter the platform and address details.

| Address 192 168 0 247 |   |
|-----------------------|---|
| (sample)              | • |

- If using a LAN interface, verify that the following TCP/UDP port information is entered:
  - For all WX models, WS8351, and WS8352: Port 5025
  - For all other models: Port 23

Click on the **Communicate** button to begin the ArbConnection session.

| Communications Setup   | Interface  | Startup Options             |                    |
|------------------------|------------|-----------------------------|--------------------|
| Specify an Address     | GPIB       | C Communicat                | e Only             |
| Previous Session Setup | USB        | Reset Instru                | ment & Panels      |
| C Detect Automatically | LAN        | C Work Offline              | r.                 |
|                        | Model List |                             |                    |
| Interface Address      | WX2182B    | Store mode a box at startup | nd don't show this |
|                        | Port       | Add Address                 | Bemove Addres      |
|                        | 5025       | Cancel                      | Communicate        |

## For More Information

To learn more about Tabor's solutions or to schedule a demo, please contact your local Tabor representative or email your request to <u>info@tabor.co.il</u>. More information can be found at our website at <u>www.taborelec.com</u>

© Proprietary of Tabor Electronics Ltd.